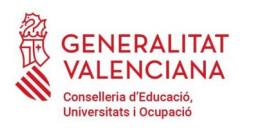

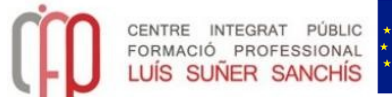

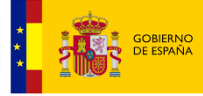

MINISTERIO DE EDUCACIÓN Y FORMACIÓN PROFESIONAL

Unión Europea Fondo Social Europeo El FSE invierte en tu futuro

## PAGO TASAS MODELO 046. Pasos a seguir:

## - Entrad en este enlace o poned en Google modelo 046

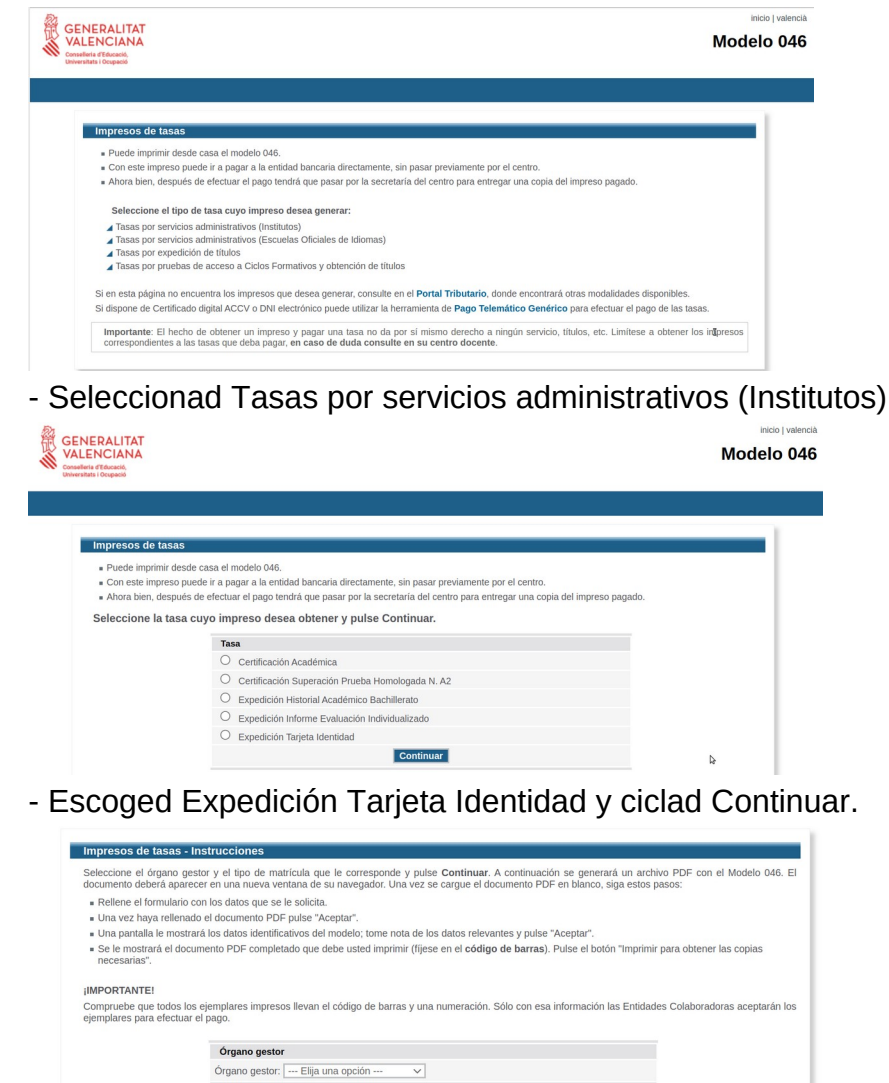

Tasa

Tasa Concepto: 9762 Tasa: Expedición Tarjeta Identidad Seleccione el tipo de matricula: Ordinaria Familia Numerosa/Monoparental General Familia Numerosa/Monoparental Especial

Seleccionad el tipo de matrícula.

Ciclad en Continuar.

Bonificación por discapacidad acreditada igual o superior al 33% A ingresar 2,26

Continuar

Seleccionad Órgano Gestor: Institutos de Valencia

Poned la información del Declarante y ciclad ACEPTAR.

€

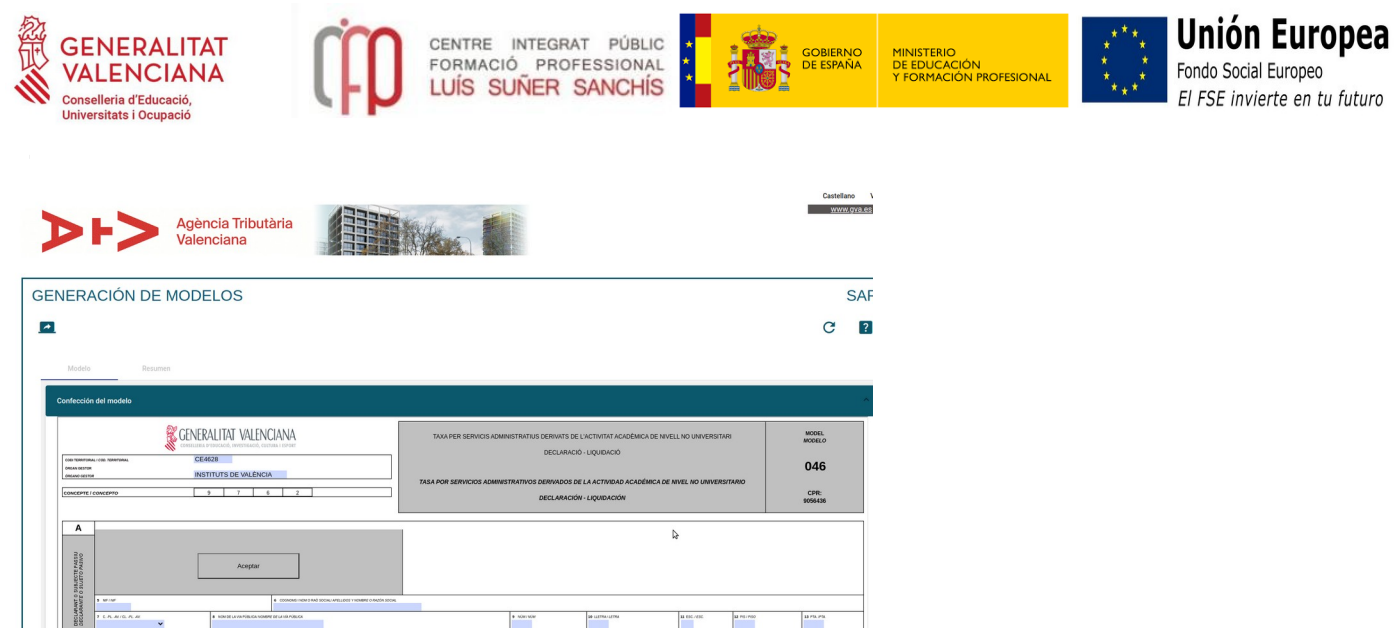

## Se genera el modelo 046:

Dos opciones:

- Ir al banco para realizar el pago. Ciclar en Imprimir. Después tendrás que escanear el documento y subirlo a la plataforma de matrícula, si te matriculas de manera telemática, o entregar el justificante en el centro, si te matriculas de manera presencial.

- Pagar on line. Ciclar en Cerrar. Aparece esta ventana:

| Modelo ✓ Resumen                                                                                                    |   |
|----------------------------------------------------------------------------------------------------|---|
| impresión, pago y presentación                                                                                                    | ^ |
| 0                                                                                                    | ^ |
| Recuerde<br>La realización del pago no implica la presentación del documento. Deberá presentar el documento y el justificante de pago ante el órgano correspondiente. |   |
| Número de documento: 0465977598204                                                                                                    |   |
|                                                                                                    | A |
| Pagar                                                                                                    |   |

Ciclad en **Pagar**. Se abre una ventana nueva, al final tienes que seleccionar la forma de pago.

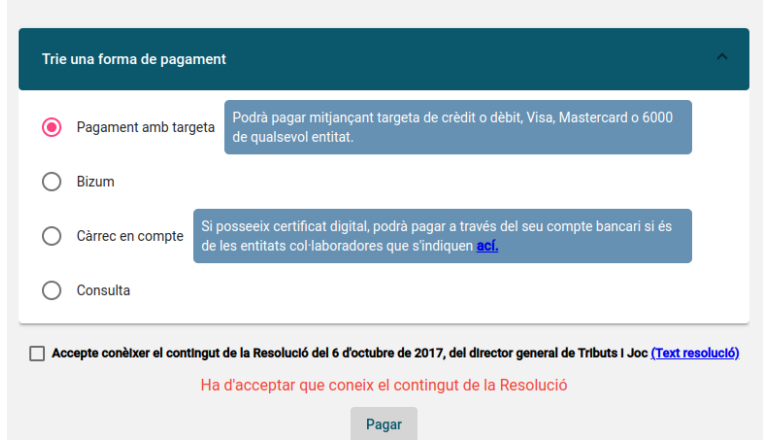

Seleccionad el tipo de pago, recordad Aceptar el contenido según resolución y ciclad en PAGAR.

Cuando finalicéis el pago se generará un **justificante del pago**, que tendréis que subir a la plataforma de matrícula o entregarlo en el centro, según modalidad de matrícula.